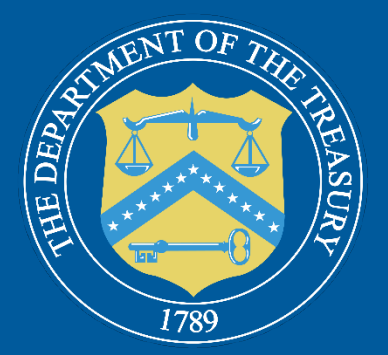

# U.S. DEPARTMENT OF THE TREASURY

# **Closeout Instructions for the Local Assistance and Tribal Consistency Fund**

Walkthrough Guide for Award Closeout

<u>Treasury's Portal – Login.gov</u>

<u>Treasury's Portal – ID.me</u>

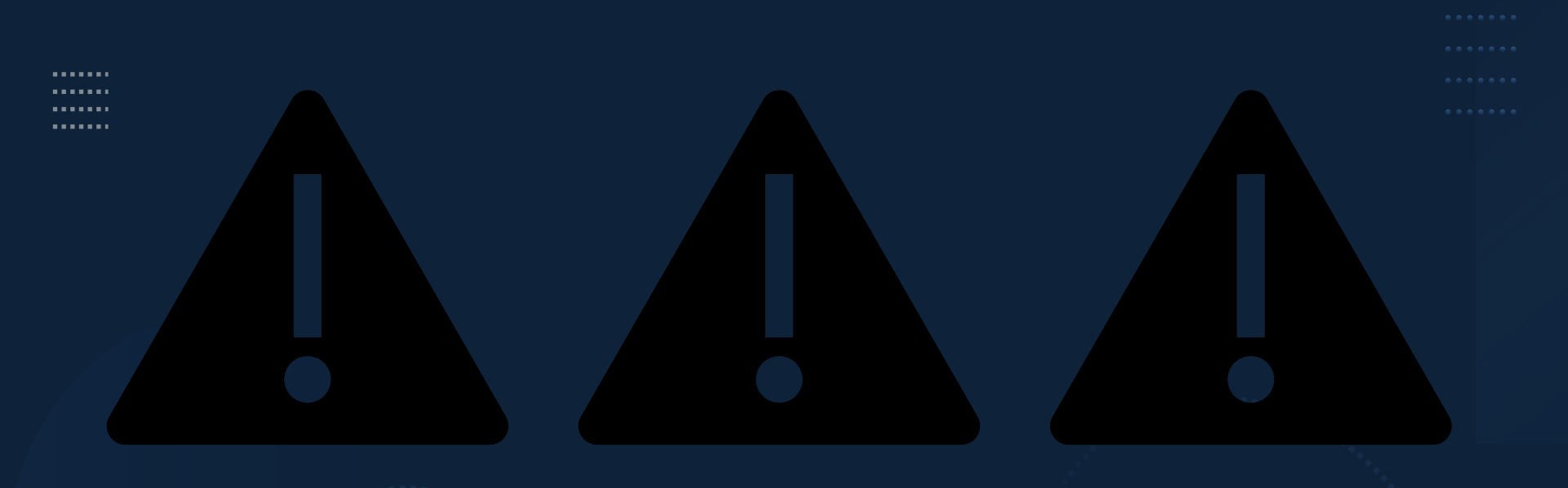

The following information is to be used as a resource by Local Assistance and Tribal Consistency Fund (LATCF) recipients for the closeout of their award. Before proceeding, please ensure you have reviewed the LATCF Award Closeout Preparation Checklist, LATCF Closeout Resource, LATCF Guidance, and the Financial Assistance Agreement for additional compliance resources. Recipients may also want to have completed the following tasks:

- 1. Verify the totality of your LATCF award has been expended.
- 2. Confirm your government has completed all reporting requirements as outlined in your Financial Assistance Agreement.
- 3. Ensure your SAM.gov registration is currently active here: <u>SAM.gov | Check Entity</u> <u>Status</u>
- 4. Ensure your designated points of contact in the Treasury Portal are up-to-date.

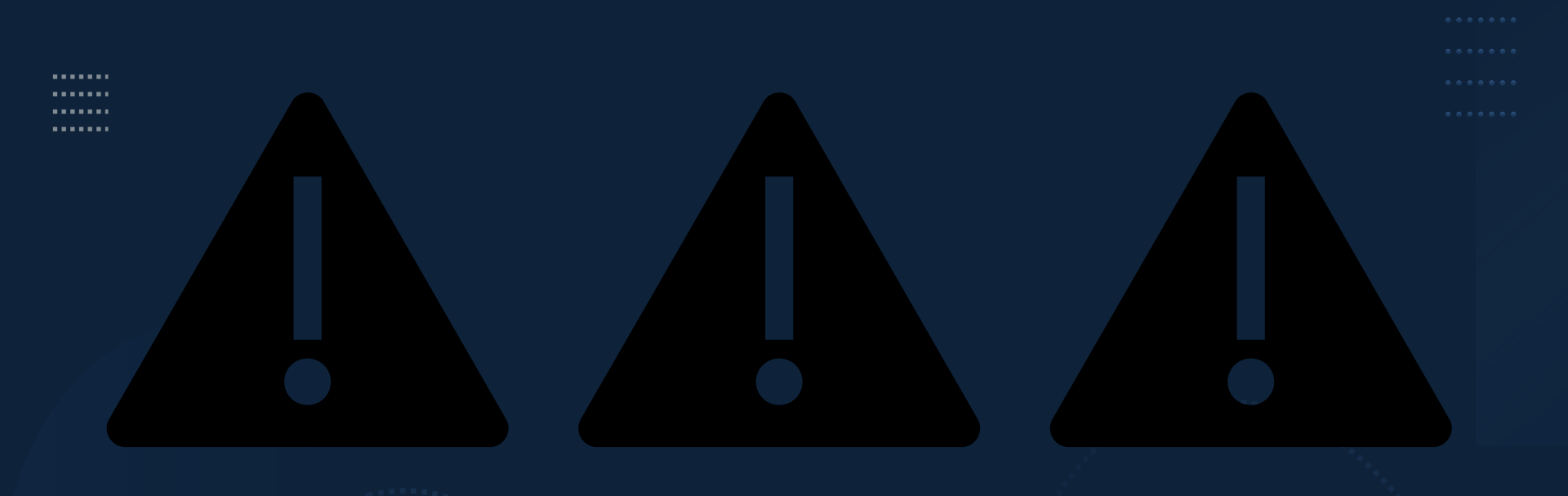

Recipients should note there are two ways to initiate closeout under LATCF:

### 1. <u>During the annual reporting period:</u>

If you are initiating closeout during the annual reporting period, please continue to the next slide for instructions on how to first complete your Obligation and Expenditure report, then move to the Closeout section.

### 2. <u>Outside of the annual reporting period:</u>

If you are initiating closeout outside of the annual reporting period, please navigate to the Closeout section starting on slide 14.

Note: Recipients that reported in March 2024 that they expended all LATCF funds AND indicated they were ready for closeout should also navigate to the Closeout Report section on page 14.

# Please note, there are two ways to access the Treasury Reporting Portal.

- 1. Through Login.gov at <u>Portal.Treasury.gov/compliance/s</u>
- 2. Through ID.me at <u>Portal.Treasury.gov/cares/s/slt</u>

Please note: if this is your first time accessing the Treasury Reporting Portal, you will first need to create a Login.gov account or an ID.me account. Once your account is set up, please email <u>LATCF@treasury.gov</u> to request your account be linked with your government's account in the Treasury Portal.

For more information, see also <u>Treasury</u> <u>Guidance on registering with ID.me</u> or <u>Treasury</u> <u>Guidance on registering with Login.gov</u> (creating an account) and <u>Updating User Roles</u> <u>in Portal</u> (assigning user roles).

|          | Sign in to ID.me                         |
|----------|------------------------------------------|
|          | New to ID.me?<br>Create an ID.me account |
| Email    |                                          |
| Enter y  | /our email                               |
| Password | 1                                        |
| Enter y  | our password                             |
|          |                                          |
|          | Sign in to ID me                         |

R

### Once in the Portal, select the "Compliance reports" tab on the left side of the screen.

Treasury COVID-19 Relief Hub ~

m

≡

### Introduction

Programs

State, Local and Tribal Support Welcome

Welcome to the Treasury Programs supporting State, Territory, Tribal, and Local Government as part of the 2021 American Rescue Plan

#### Introduction

#### State and Local Fiscal Recovery Funds (SLFRF)

Submissions

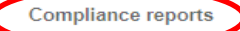

Closeout reports

### \$350 billion available for state, territory, Tribal, and local governments to support the public health

response and lay the foundation for a strong and equitable economic recovery.

#### Emergency Rental Assistance (ERA)

\$21.6 billion available for state, territory, and local governments to assist households that are unable to pay rent and utilities

#### Homeowner Assistance Fund (HAF)

Nearly \$10 billion available for state, territory, and Tribal governments to provide relief for our country's most vulnerable homeowners.

#### Capital Projects Fund (CPF)

\$10 billion available for state, territory, freely associated state, and Tribal governments for capital projects designed to jointly and directly enable work, education, and health monitoring, which includes the provision and improvement of broadband infrastructure where it is lacking

#### Local Assistance and Tribal Consistency Fund (LATCF)

\$2 billion available for eligible tribal governments and eligible revenue sharing counties to support a strong and equitable economic recovery.

### On the following screen, you will see all the reports for your government.

On the *Compliance Reports* page is a listing of all pending and completed reports for your government.

To ensure you are in the correct report, scroll down until you see the LATCF Compliance Reports section, and your report will be in a "Draft" status.

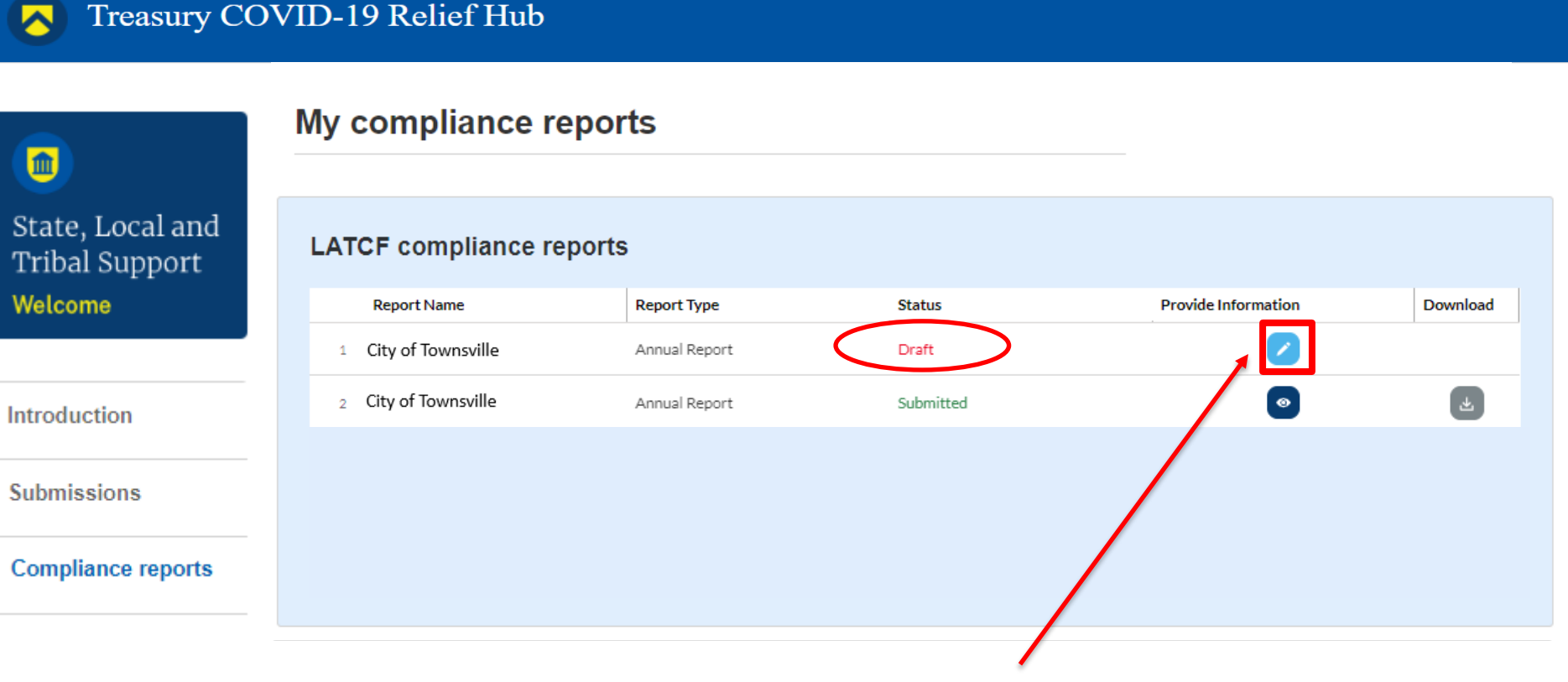

### Click on the pencil icon to access the report.

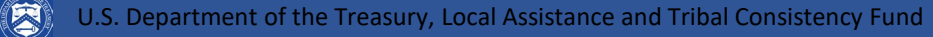

#### 1

State, Local & Tribal Support Local Assistance & Tribal Consistency Fund

#### Instructions

Recipient information

#### Reporting category

Certify and submit

#### Welcome to the Local Assistance and Tribal Consistency Fund (LATCF) Annual Report.

As outlined in the LATCF Reporting Guidance recipients are required to report annually on obligations and expenditures made using their LATCF award. This page will outline 5 quick steps for you to complete and submit this report.

Step 1: On the "Reporting category" page, recipients are required to report on the following for each of the 22 government purpose reporting categories:

· Cumulative obligations in dollar amounts

Instructions

- Current period obligations in dollar amounts (Note: for the 2023 Annual Report this value should be identical to the cumulative obligations)
- Cumulative expenditures in dollar amounts
- Current period expenditures in dollar amounts (Note: for the 2023 Annual Report this value should be identical to the cumulative obligations)
- Checkbox to identify whether the obligation/expenditure was for an infrastructure project (check if "YES")

Recipients should select the appropriate governmental purpose reporting category based on the nature of the obligations and expenditures.

Step 2: On the bottom of the "Reporting category" page, please review the calculated totals and make sure there are no identified validation errors. If there are errors, please read the error message carefully to identify where to make corrections.

Step 3: On the "Certify and submit" page, review the summary totals of reported data and confirm it is accurate. If any of the values are inaccurate, please return to the "Reporting Category" page to make updates.

Step 4: On the "Certify and submit" page, please answer Yes or No to the following question:

 Has the recipient spent any LATCF funds on lobbying activities as outlined in the Ineligible Uses section of Treasury's Guidance for the Local Assistance and Tribal Consistency Fund?

Step 5: On the "Certify and submit" page, please read the certification statement and select "Certify and submit" button on the bottom right corner of the page.

If you have any questions please visit the LATCF Self-Help page or contact us at using the "Help" tab on the top right side-bar of this page.

After reviewing the User Instructions on the landing page, select the Next button to proceed or click on the Recipient Information tab.

Recipients are also encouraged to open the <u>LATCF Reporting Guidance</u> for helpful information on reporting obligations and expenditures.

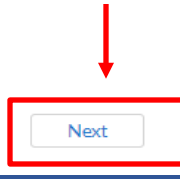

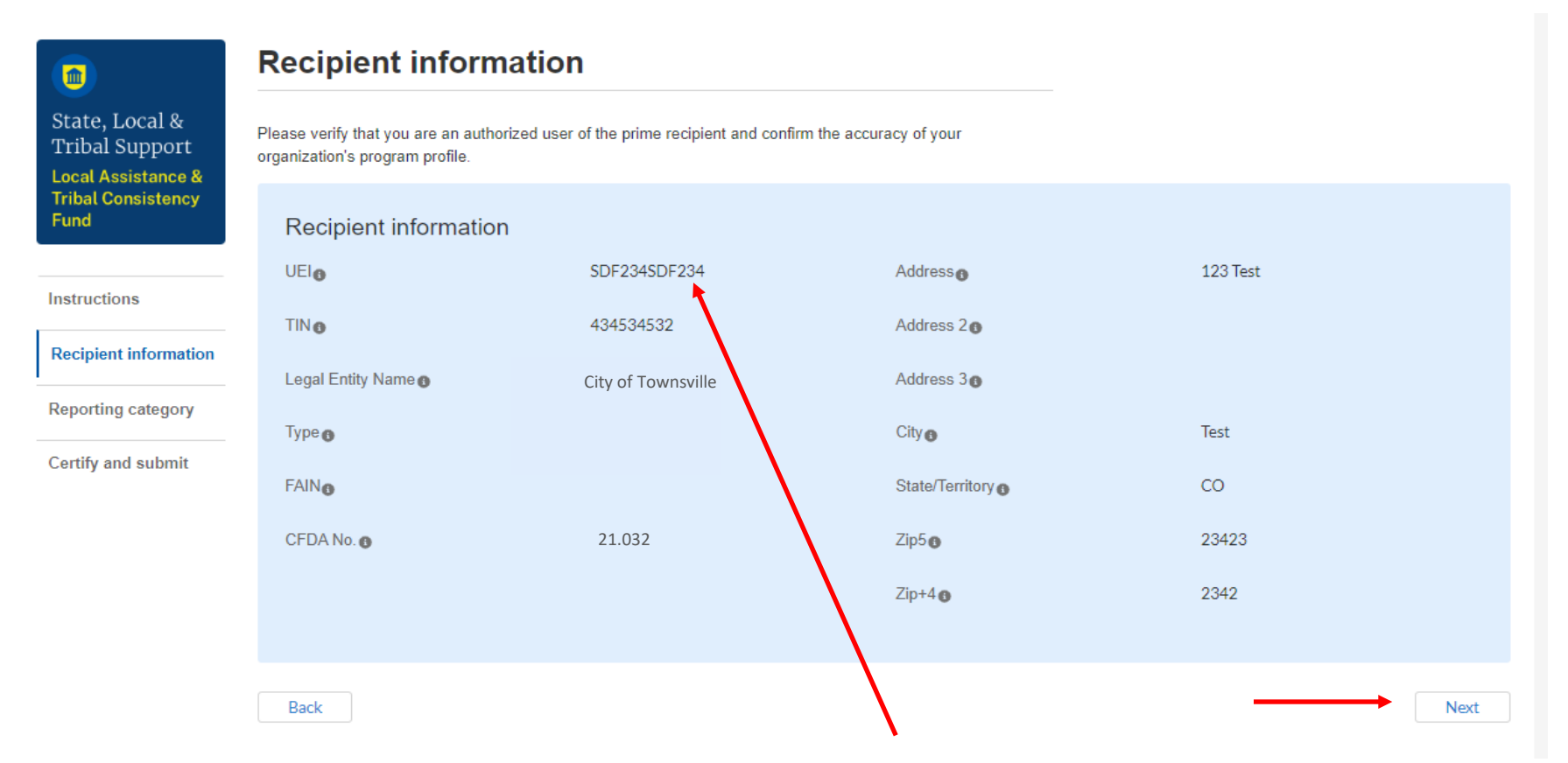

Review your government's information here. It is important that you verify that this information is accurate and up-to-date, especially your UEI, TIN, and address. Once reviewed, select the "Next" button to proceed.

Please note: you will be unable to make edits to these fields in the Portal. If you need to update any of this information, email <u>LATCF@treasury.gov</u> before proceeding.

Instructions

Recipient informat Reporting categor

Certify and submit

#### Reporting category

| ate, Local &                                                                                                   |   |
|----------------------------------------------------------------------------------------------------|---|
| ibal Support                                                                                                   | ~ |
| cal Assistance &                                                                                               | C |
| bal Consistency                                                                                                |   |
| and a second second second second second second second second second second second second second second second |   |

### ategory 1: Government services 📿

| Category                          | Cumulative obligations | Cumulative<br>expenditures | Current period<br>obligations | Current period<br>expenditures | Infrastructure |
|-----------------------------------|------------------------|----------------------------|-------------------------------|--------------------------------|----------------|
| 1.1 Healthcare                    | 100,000.00             | 50,000.00                  | 0.00                          | 50,000.00                      |                |
| 1.2 Education                     | 0.00                   | 0.00                       | 0.00                          | 0.00                           |                |
| 1.3 Public safety                 | 0.00                   | 0.00                       | 0.00                          | 0.00                           |                |
| 1.4 Social services               | 100,000.00             | 100,000.00                 | 0.00                          | 0.00                           |                |
| 1.5 Economic development          | 0.00                   | 0.00                       | 0.00                          | 0.00                           |                |
| 1.6 General government operations | 0.00                   | 0.00                       | 0.00                          | 0.00                           |                |
| 1.7 Other services                | 0.00                   | 0.00                       | 0.00                          | 0.00                           |                |
| Totals                            | \$200,000.00           | \$150,000.00               | \$0.00                        | \$50,000.00                    |                |

#### Category 2: Capital expenditures

| Category                       | Cumulative obligations | Cumulative<br>expenditures | Current period obligations | Current period<br>expenditures | Infrastructure? |
|--------------------------------|------------------------|----------------------------|----------------------------|--------------------------------|-----------------|
| 2.1 Healthcare                 | 0.00                   | 0.00                       | 0.00                       | 0.00                           |                 |
| 2.2 Education                  | 100,000.00             | 0.00                       | 0.00                       | 100,000.00                     |                 |
| 2.3 Public safety              | 50,000.00              | 25,000.00                  | 25,000.00                  | 25,000.00                      |                 |
| 2.4 Community development      | 0.00                   | 0.00                       | 0.00                       | 0.00                           |                 |
| 2.5 Housing                    | 100,000.00             | 100,000.00                 | 0.00                       | 0.00                           |                 |
| 2.6 Government administration  | 0.00                   | 0.00                       | 0.00                       | 0.00                           |                 |
| 2.7 Economic development       | 0.00                   | 0.00                       | 0.00                       | 0.00                           |                 |
| 2.8 Other capital expenditures | 0.00                   | 0.00                       | 0.00                       | 0.00                           |                 |
| Totals                         | \$250,000.00           | \$125,000.00               | \$25,000.00                | \$125,000.00                   |                 |

### Work through each Expenditure Category to ensure you have captured any updates to your obligations and/or expenditures.

### In the Summary Totals section, your remaining allocation amount should be zero.

### Note: You will be unable to closeout unless the remaining allocation amount is \$0.00.

| emaining allocation amount:                                | •                      |                         |                            |                                |
|------------------------------------------------------------|------------------------|-------------------------|----------------------------|--------------------------------|
| Category                                                   | Cumulative obligations | Cumulative expenditures | Current period obligations | Current period<br>expenditures |
| Category 1: Government services                            | \$200,000.00           | \$150,000.00            | \$0.00                     | \$50,000.00                    |
| Category 2: Capital expenditures                           | \$250,000.00           | \$125,000.00            | \$25,000.00                | \$125,000.00                   |
| Category 3: Transportation / water / sewer /<br>technology | \$150,000.00           | \$100,000.00            | \$100,000.00               | \$100,000.00                   |
| Category 4: Other governmental purposes                    | \$0.00                 | \$0.00                  | \$0.00                     | \$0.00                         |
| Grand total                                                | \$600,000.00           | \$375,000.00            | \$125,000.00               | \$275,000.00                   |

| ananing allocation arrount. \$0.00                       |                        |                         |                            |                                |
|----------------------------------------------------------|------------------------|-------------------------|----------------------------|--------------------------------|
| Category                                                 | Cumulative obligations | Cumulative expenditures | Current period obligations | Current period<br>expenditures |
| ategory 1: Government services                           | \$200,000.00           | \$150,000.00            | \$0.00                     | \$50,000.00                    |
| ategory 2: Capital expenditures                          | \$250,000.00           | \$125,000.00            | \$25,000.00                | \$125,000.00                   |
| ategory 3: Transportation / water / sewer /<br>.chnology | \$150,000.00           | \$100,000.00            | \$100,000.00               | \$100,000.00                   |
| ategory 4: Other governmental purposes                   | \$0.00                 | \$0.00                  | \$0.00                     | \$0.00                         |
| rand total                                               | \$600,000.00           | \$375,000.00            | \$125,000.00               | \$275,000.00                   |

If your remaining allocation amount reflects \$0.00, you will be prompted to confirm that you are ready to close out your LATCF award.

### In the pop-up window:

- If you select no, it will take you back to the report.

- If you select yes, a closeout certification record will be generated on your *Closeout Report* landing page.

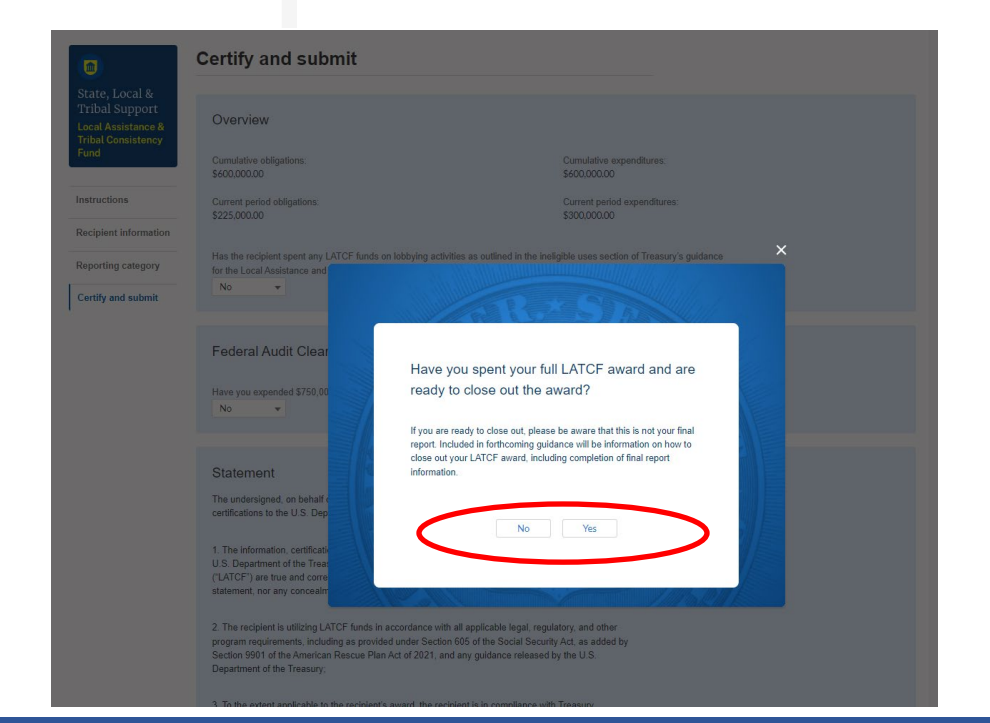

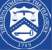

|                                                                                      | Certify and submit                                                                                                    |
|--------------------------------------------------------------------------------------|----------------------------------------------------------------------------------------------------|
| State, Local &<br>Tribal Support<br>Local Assistance &<br>Tribal Consistency<br>Fund | Overview Cumulative obligations: \$550,000.00 Cumulative expenditures: \$550,000.00                                                                                                    |
| Instructions                                                                         | Current period obligations: Current period expenditures:<br>\$0.00                                                                                                    |
| Recipient information                                                                |                                                                                                    |
| Reporting category                                                                   | Has the recipient spent any LATCF funds on lobbying activities as outlined in the ineligible uses section of Treasury's guidance for the Local Assistance and Tribal Consistency Fund? |
| Certify and submit                                                                   |                                                                                                    |
|                                                                                      | Federal Audit Clearinghouse (FAC) Audit                                                                                                    |
|                                                                                      | Have you expended \$750,000 or more in federal award funds during your most recently completed fiscal year?                                                                            |
|                                                                                      | * Graphic for illustrative purposes only. Obligation and expenditure reporting data may vary.                                                                                          |

Review the *Overview* section of the report submission page and ensure all obligations and expenditures are summarized correctly. Next, you will be asked to provide information related to the Single Audit. The questions will be based on <u>all</u> federal awarded funds spent by fiscal year.

Please ensure you select a response related to lobbying activities.

#### Statement

The undersigned, on behalf of Ciria Polanco ("recipient") specified below, hereby makes the following certifications to the U.S. Department of the Treasury as of the date of this certification:

 The information, certifications, attachments, and other information provided by the recipient to the U.S. Department of the Treasury related to the Local Assistance and Tribal Consistency Fund ("LATCF") are true and correct and do not contain any materially false, fictitious, or fraudulent statement, nor any concealment or omission of any material fact;

2. The recipient is utilizing LATCF funds in accordance with all applicable legal, regulatory, and other program requirements, including as provided under Section 605 of the Social Security Act, as added by Section 9901 of the American Rescue Plan Act of 2021, and any guidance released by the U.S. Department of the Treasury;

3. To the extent applicable to the recipient's award, the recipient is in compliance with Treasury guidance on the application of Build America and Buy America to LATCF funds and any waivers issued by Treasury with regards to the application of BABA requirements to this program; and

4. The undersigned has authority to execute and deliver this certification on behalf of the recipient.

Name of Current Login User

The information for the currently signed in user will populate as the Authorizer of this submittal. Only those in Role of Authorized Representative for Reporting or Authorized Representative on the Submission record will have access to Certify and Submit.

Name:

Mayor Test

Title: UAT Testing Telephone: (111) 222-3333

Email:

Back

Once you have reviewed the certification statement, select the *Certify and Submit* button.

Certify and submit

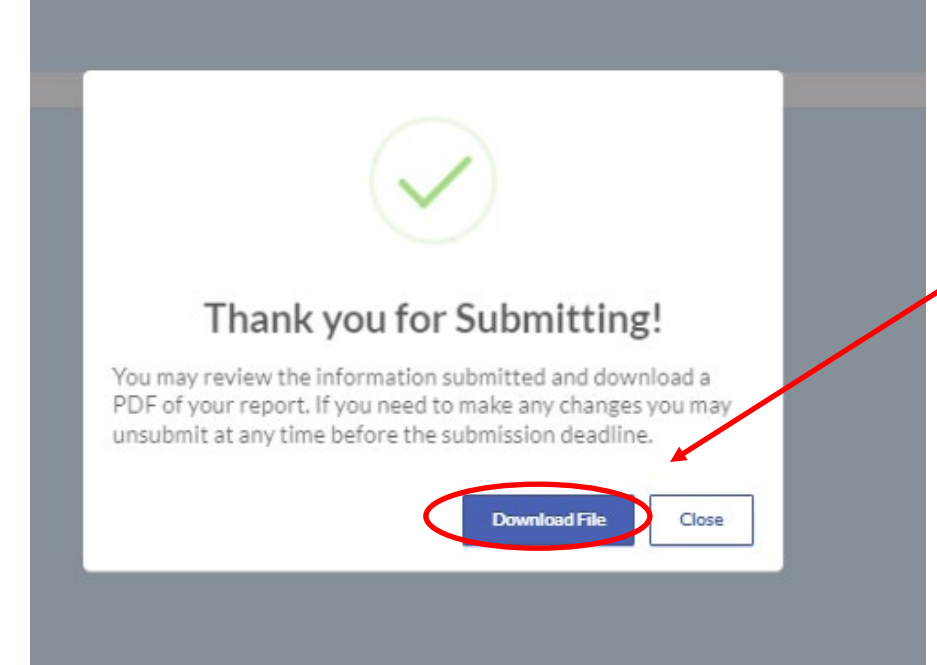

If you previously indicated that your government was ready for closeout, you will receive a *Ready for Closeout* pop up window. Click on *Go to Closeout* to proceed with award closeout. If you have submitted your Obligation and Expenditure report successfully, a confirmation message will appear. You can select to download a PDF summary of your report for your records at this time.

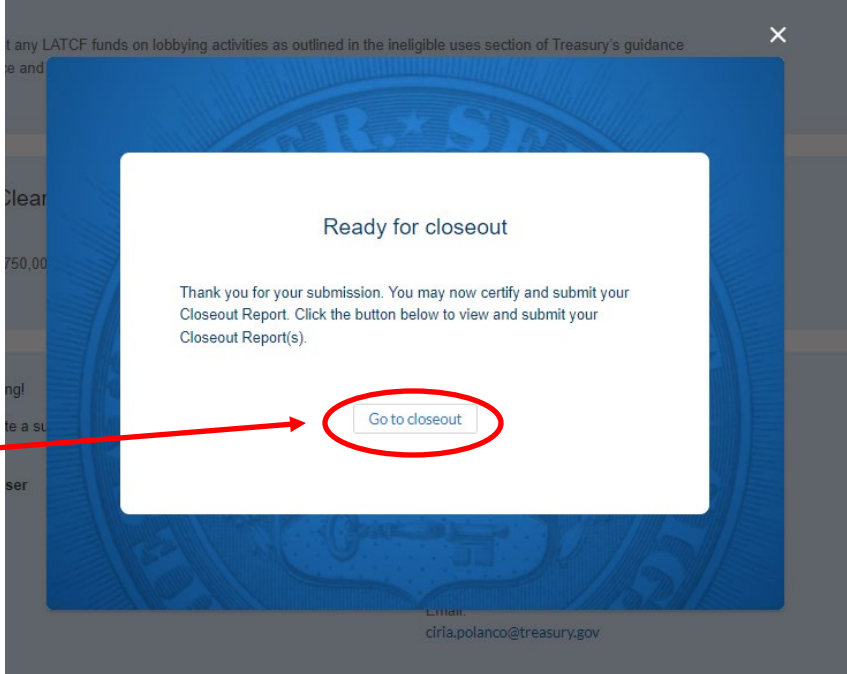

#### Treasury COVID-19 Relief Hub

|                                   | Closeout reports                                                                            |                                           |                                                                                                    |                                          |              |
|-----------------------------------|---------------------------------------------------------------------------------------------|-------------------------------------------|----------------------------------------------------------------------------------------------------|------------------------------------------|--------------|
| e, Local and<br>al Support<br>ome | Thank you for your participa<br>Governments as part of the<br>(OCA) program participants    | ation in Trea<br>2021 Ame<br>s to request | asury Programs supporting State, Territory,<br>rican Rescue Plan. This page allows Office<br>and track the progress of Award Closeout. | Tribal, and Local<br>of Capital Access   |              |
| uction                            | If you are ready to close ou<br>program you wish to close of<br>Representatives and Account | t one of the<br>out and click             | assistance programs listed below, check t<br>k on the "Request to closeout" button. Note<br>rators can request early closeout          | he box next to the<br>e, only Authorized |              |
| ssions                            |                                                                                             |                                           | ratoro carrioquost carry ofocosat.                                                                                                    |                                          |              |
| iance reports                     | For more details on each pl<br>and supporting resources o                                   | rogram's clo<br>on the report             | bseout process, please see the closeout re<br>ting page for the program you wish to close                                              | porting requirements<br>e out.           |              |
| out reports                       | ERA Reporting Page                                                                          |                                           |                                                                                                    |                                          |              |
|                                   | HAF Reporting Page                                                                          |                                           |                                                                                                    |                                          |              |
|                                   | HAF Closeout Resource                                                                       |                                           |                                                                                                    |                                          |              |
|                                   | Eligible for closeout                                                                       |                                           |                                                                                                    |                                          |              |
|                                   | Check the box next to the                                                                   | program yo                                | u wish to close out and click on the 'Request                                                                                          | to closeout' button to begin t           | he process   |
|                                   | Application ID                                                                              | Program                                   | Applicant Name                                                                                                    | Status                                   | More Actions |
|                                   | LATCF-4870                                                                                  | LATCF                                     | Client Side Testing                                                                                                    | Ready for Closeout                       |              |
|                                   |                                                                                             |                                           |                                                                                                    |                                          |              |
|                                   |                                                                                             |                                           |                                                                                                    |                                          |              |
|                                   |                                                                                             |                                           |                                                                                                    |                                          |              |
|                                   |                                                                                             |                                           |                                                                                                    |                                          |              |
|                                   |                                                                                             |                                           |                                                                                                    |                                          |              |

HAF Reporting Page HAF Closeout Resource LATCF Closeout Are you ready to closeout your award for LATCF? Are you ready to closeout your award for CLATCF? No version version versi

### On the Closeout Reports tab, your closeout record will reflect a Ready for Closeout status. Click on the checkbox to the left and then select the box Request to Closeout.

#### Eligible for closeout

Check the box next to the program you wish to close out and click on the 'Request to closeout' button to begin the process

| LATCF-2772 | LATOF | test | Ready for Closeout |  |
|------------|-------|------|--------------------|--|

A message will appear for you to confirm you are ready to proceed with closeout. Select *Yes.* 

| LAT                                                                                                    | CF Closeout            | I                       |  |  |  |
|----------------------------------------------------------------------------------------------------|------------------------|-------------------------|--|--|--|
| lease certify that the reported data is accurate and is your final report.                                                                                                    |                        |                         |  |  |  |
| ATCF annual report<br>City of Townsville                                                                                                    |                        |                         |  |  |  |
| otal LATCF allocation amount expended<br>600,000.00                                                                                                    |                        |                         |  |  |  |
| Category                                                                                                    | Cumulative obligations | Cumulative expenditures |  |  |  |
| Category 1: Government services                                                                                                    | \$500,000.00           | \$500,000.00            |  |  |  |
| Category 2: Capital expenditures                                                                                                    | \$0.00                 | \$0.00                  |  |  |  |
| Category 3: Transportation / water / sewer / technology                                                                                                    | \$100,000.00           | \$100,000.00            |  |  |  |
| Category 3: Iransportation / water / sewer / technology         \$100,000.00         \$100,000.00           Category 4: Other generation / water / sewer / technology         \$0.00         \$0.00 |                        |                         |  |  |  |
| Category 4: Other governmental purposes \$0.00 \$0.00                                                                                                    |                        |                         |  |  |  |

### If Yes selected:

| LA                                                                                                    | ICF Closeout                                                                  |                                            |
|----------------------------------------------------------------------------------------------------|-------------------------------------------------------------------------------|--------------------------------------------|
| Please certify that the reported data is accurate and is your final report.                                                                                                    |                                                                               |                                            |
| LATCF annual report                                                                                                    |                                                                               |                                            |
| City of Townsville                                                                                                    |                                                                               |                                            |
| otal LATCF allocation amount expended<br>600,000.00                                                                                                    |                                                                               |                                            |
| Category                                                                                                    | Cumulative obligations                                                        | Cumulative expenditures                    |
| Category 1: Government services                                                                                                    | \$500,000.00                                                                  | \$500,000.00                               |
| Category 2: Capital expenditures                                                                                                    | \$0.00                                                                        | \$0.00                                     |
| Category 3: Transportation / water / sewer / technology                                                                                                    | \$100,000.00                                                                  | \$100,000.00                               |
| Category 4: Other governmental purposes                                                                                                    | \$0.00                                                                        | \$0.00                                     |
| Grand total                                                                                                    | \$600,000.00                                                                  | \$600,000.00                               |
| 9 Yes - Confirming the report data is accurate and final. No changes req<br>0 No - The report data is NOT accurate and will be updated in the next r<br>Droce you confirm this is your final report, Treasury will review your submit | uired.<br>eporting period.<br>ission for program closeout and will notify you | u if additional information is needed or t |

A LATCF Closeout pop-up window will appear with a cumulative summary of your latest Obligation and Expenditure Report. If the summary is accurate, please confirm "Yes" to indicate the reporting data is final. You may select "No" if additional edits need to be made. Edits to cumulative obligations and expenditures need to be made first in your latest Obligation and Expenditure report to be updated in this closeout section.

### If No selected:

|                                                                       |                                                  | L                                         | ATCF Closeout                                                                                                    |
|-----------------------------------------------------------------------|--------------------------------------------------|-------------------------------------------|----------------------------------------------------------------------------------------------------|
| If the report data requires revis<br>of this 'Closeout Report' sectio | sion, Treasury will not<br>n and continue with y | move forward with<br>our annual reporting | closeout until updates are made by the recipient in the next LATCF annual report. Please exit out<br>requirements until you are ready to close out your LATCF award. |
| LATCF-2772                                                            | LATCF                                            | test                                      | Ready for Closeout                                                                                                    |

R

|                                                                                                    |                                           | LATCF Closeout                                               |
|----------------------------------------------------------------------------------------------------|-------------------------------------------|--------------------------------------------------------------|
| Please certify that the                                                                                                    | reported data is accurate and is your fir | nal report.                                                  |
| LATCF annual report                                                                                                    |                                           |                                                              |
| ATCF-0220 2024 An                                                                                                    | nual Report                               |                                                              |
| Total LATCF allocation<br>\$1,500,000.00<br>Total remaining unexpe<br>\$0.00                                                      | amount expended                           |                                                              |
| Expense summary                                                                                                    | SF-425: Federal Financial Report          |                                                              |
| This Federal Financia                                                                                                    |                                           | in order and materiality for the grant.                      |
| This Federal Financia<br>10. Transactions                                                                                         |                                           |                                                              |
| This Federal Financia<br>10. Transactions<br>Federal Cash:                                                                        |                                           |                                                              |
| This Federal Financia<br>10. Transactions<br>Federal Cash:<br>a. Cash Receipts o                                                  |                                           | \$1.500,000.00                                               |
| This Federal Financia<br>10. Transactions<br>Federal Cash:<br>a. Cash Receipts<br>b. Cash disbursement                            | 50                                        | \$1.500,000.00<br>\$1.500,000.00                             |
| This Federal Financia<br>10. Transactions<br>Federal Cash:<br>a. Cash Receipts<br>b. Cash disbursement<br>c. Cash on hand (line a | s⊛<br>minus b)⊛                           | \$1,500,000.00<br>\$1,500,000.00<br>\$1,500,000.00<br>\$0.00 |

LATCF Closeout

The SF-425 section information will appear next, populating data from your last Obligation and Expenditure report. If the data is accurate and final, please select "Yes, the data in the table above is accurate and final" to move forward to fully initiate the closeout process.

| Federal Expenditures and Unobligated Balance:                                                     |               | LATCE Closeout                                                           |                                               |                      |                       |                  |                            |                              |                        |          |
|---------------------------------------------------------------------------------------------------|---------------|--------------------------------------------------------------------------|-----------------------------------------------|----------------------|-----------------------|------------------|----------------------------|------------------------------|------------------------|----------|
| d. Total federal funds authorized 💿                                                               |               |                                                                          |                                               |                      | -                     |                  | Jour                       |                              |                        | <u>^</u> |
| e. federal share of expenditures                                                                  |               |                                                                          | m. Program income expended in accorda         | ance with the de     | eduction alternati    | veo              |                            |                              |                        |          |
| f. Federal share of unliquidated obligations 💿                                                    |               | n. Program Income excended in accordance with the addition alternative n |                                               |                      |                       |                  |                            |                              |                        |          |
| g. Total federal share (sum of lines e and f) 💿                                                   |               |                                                                          |                                               |                      |                       |                  |                            |                              |                        |          |
| h. Unobligated balance of federal funds (line d minus g) 🕦                                        |               | 41 Indicat Disease e                                                     |                                               |                      |                       |                  |                            |                              |                        |          |
| Recipient Share:                                                                                  |               |                                                                          | T                                             | h Dute               | Destations            | D. d. d.T.       | d Dava                     | A second Channel             | ( F. d                 |          |
| i. Total recipient share required 👔                                                               |               |                                                                          | a. Iype                                       | b. Kate              | Period From           | Period Io        | d. Base                    | e. Amount Charged            | T. Federal Share       | _        |
| j. Recipient share of expenditures 💿                                                              |               |                                                                          | -                                             | -                    | -                     | -                | -                          |                              | -                      |          |
| k. Remaining recipient share to be provided (line i minus j) 💿                                    |               |                                                                          | Please certify that the reported data (       | the SF-425 an        | d Expenditure C       | ategory repor    | rted summary               |                              |                        |          |
| Program Income:                                                                                   |               |                                                                          | tables) is accurate and final.                |                      | <i>.</i>              |                  | 0.0                        |                              |                        |          |
| I. Total Federal program income earned                                                            |               |                                                                          | Once you confirm this is accurate and fir     | nal, Treasury w      | vill review your su   | bmission for pr  | rogram closeout            |                              |                        |          |
| m. Program income expended in accordance with the deduction alternative ${\scriptstyle \bigcirc}$ |               |                                                                          | and will notify you if additional informatic  | on is needed or      | r to confirm closed   | out of your pro  | igram award. If            |                              |                        |          |
| n. Program Income expended in accordance with the addition alternative o                          |               |                                                                          | made by the recipient in the latest P&E i     | report.              | ove lorward with      | cioseout unui t  | updates are                |                              |                        |          |
| o. Unexpended program income                                                                      |               |                                                                          | Vac - the data in the table shove (SE.428 rer | one al (etch hetror  | urate and final       |                  |                            |                              |                        |          |
| 11. Indirect Expense                                                                              |               | -                                                                        | No – the data in the table above (SF-425 rep  | orted data) is not a | accurate and requires | update           |                            |                              |                        | - 1      |
| a. Type b. Rate Period From Period                                                                | To d. Base e. | . Amount Charged                                                         |                                               |                      |                       |                  |                            |                              |                        |          |
|                                                                                                   |               |                                                                          | Once you confirm this is your final report    | t, Treasury will     | review your subn      | nission for prog | gram closeout and will not | ify you if additional inform | mation is needed or to | 6        |
|                                                                                                   |               |                                                                          | confirm closeout of your program award        |                      |                       |                  |                            |                              |                        | - 1      |
|                                                                                                   |               |                                                                          |                                               |                      |                       |                  |                            |                              |                        |          |
|                                                                                                   |               | •                                                                        |                                               |                      |                       |                  |                            |                              |                        | ×.       |

×

R

| vernaming recipiencanare to be p<br>ogram Income:<br>Fotal Federal program income ear<br>Program income expended in acc<br>Program Income expended in acc | ned <b>o</b>                                                                | ען בע                                    |                  |                        |                              |                  |  |  |  |  |  |
|----------------------------------------------------------------------------------------------------|-----------------------------------------------------------------------------|------------------------------------------|------------------|------------------------|------------------------------|------------------|--|--|--|--|--|
| rogram Income:<br>Total Federal program income ear<br>Program income expended in acc<br>Program Income expended in acc                                    | nedo                                                                        |                                          |                  |                        |                              |                  |  |  |  |  |  |
| Total Federal program income ear<br>Program income expended in acc<br>Program Income expended in acc                                                      | nedo                                                                        |                                          | Program Income:  |                        |                              |                  |  |  |  |  |  |
| Program income expended in acc<br>Program Income expended in acc                                                                                          |                                                                             | I. Total Federal program income earned o |                  |                        |                              |                  |  |  |  |  |  |
| Program Income expended in acc                                                                                                    | m. Program income expended in accordance with the deduction alternative 💿 😁 |                                          |                  |                        |                              |                  |  |  |  |  |  |
| n. Program Income expended in accordance with the addition alternative 💿                                                                                  |                                                                             |                                          |                  |                        |                              |                  |  |  |  |  |  |
| Unexpended program income                                                                                                    |                                                                             |                                          |                  |                        |                              |                  |  |  |  |  |  |
| I. Indirect Expense 👔                                                                                                    |                                                                             |                                          |                  |                        |                              |                  |  |  |  |  |  |
| Туре                                                                                                    | b. Rate                                                                     | Period From                              | Period To        | d. Base                | e. Amount Charged            | f. Federal Share |  |  |  |  |  |
|                                                                                                    |                                                                             |                                          |                  |                        |                              |                  |  |  |  |  |  |
| liker tö eforseut                                                                                                    |                                                                             |                                          |                  |                        |                              |                  |  |  |  |  |  |
| the report data requires revision,                                                                                                    | Treasury will not m                                                         | nove forward with                        | closeout until u | updates are made by th | e recipient in the next LATC | F annual report. |  |  |  |  |  |
| Yease provide justification for chan                                                                                                    | ges made to the clo                                                         | iseout report.                           |                  |                        |                              |                  |  |  |  |  |  |
|                                                                                                    |                                                                             |                                          |                  |                        |                              |                  |  |  |  |  |  |

If updates to data are required, please select "No – the data in the table above is not accurate and requires update" to be directed to click a link to return to your prior Obligation and Expenditure report to update the project financial data fields.

A prompt will appear to provide a brief justification as to why the updates were needed, including the corresponding project name that was revised in the report. To then revise your report, select "Click here to unsubmit your report," automatically redirecting you back to the annual report.

| T | CF compliance report                       | s             |           |                     |          |
|---|--------------------------------------------|---------------|-----------|---------------------|----------|
|   | Report Name                                | Report Type   | Status    | Provide Information | Download |
| 1 | LATCF-0220 2024 Annual Report -<br>Revised | Annual Report | Submitted | ۲                   | 4        |
| 2 | LATCF-0220 2024 Annual Report              | Annual Report | Submitted |                     | *        |

Two copies of the Obligation and Expenditure report will now appear after you indicate that your SF-425 information is not accurate and have completed edits to your report.

- **1.** The original version of the annual report.
- 2. The 'revised' version of the annual report with updates.

The SF-425 in the closeout section will pull data from the most recent 'revised' version of the Obligation and Expenditure report. You will then need to go through the same closeout steps starting from slide 14 and with the edits from the revised reports, should be able to answer "Yes" to the prompt on slide 17 about the SF-425 information.

| Application ID     Program     Applicant Name     Status     More Actions       LATCF-2766     LATCF     test     Closeout in progress | Eligible for closeout<br>Check the box next to the program you wish to close out and click on the 'Request to closeout' button to begin the process |         |                |                      |              |  |  |
|----------------------------------------------------------------------------------------------------|----------------------------------------------------------------------------------------------------|---------|----------------|----------------------|--------------|--|--|
| LATCF-2766 LATCF test Closeout in progress                                                                                             | Application ID                                                                                                    | Program | Applicant Name | Status               | More Actions |  |  |
|                                                                                                    | LATCF-2766                                                                                                    | LATCF   | test           | Closeout in progress |              |  |  |
|                                                                                                    |                                                                                                    |         |                |                      |              |  |  |

Your closeout record status will update to "*Closeout in progress*" once all steps have been completed to initiate closeout. The Account Administrator will be able to check the status of your government's closeout request at any time.

The closeout information will be reviewed by Treasury. If any errors are identified, the designated point of contact for your government will be contacted via email to correct submitted information. Once verification is complete, the designated point of contact of the eligible government will receive an email notifying them that the LATCF award has been closed out.